## ACH Check Upload Step by Step w/ Screenshots

#### Step 1: Go to <a href="https://gs-csnj-131.leapfile.net/">https://gs-csnj-131.leapfile.net/</a>

# Step 2: Click on "SECURE UPLOAD"

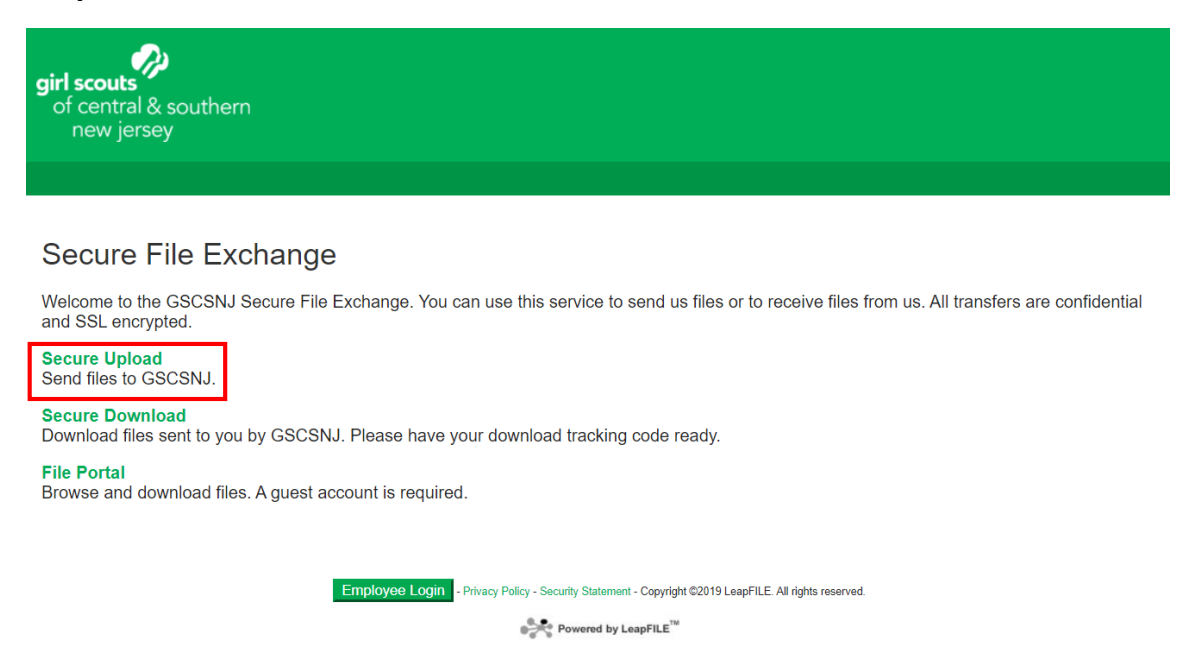

## Step 3: Enter achadmin@gscsnj.org as the recipient email - then click on Start.

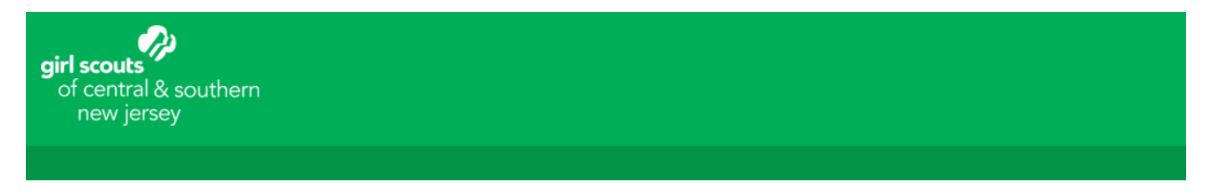

#### Secure Upload

| Enter the email of the recipient for this trans | ۶r |
|-------------------------------------------------|----|
| Recipient Email<br>achadmin@gscsnj.org          |    |
| Start                                           |    |

Employee Login
- Privacy Policy - Security Statement - Copyright ©2019 LeapFILE All rights reserved.

Step 4: Enter your name and email address as entered on this form above.

| <b>girl scouts</b><br>of central & southern<br>new jersey |  |
|-----------------------------------------------------------|--|
|                                                           |  |
|                                                           |  |
| Secure Upload                                             |  |
| Deliver To: ACH Admin                                     |  |
| Please enter your contact information                     |  |
|                                                           |  |
| Name<br>Troop Leader Name                                 |  |
| Hoop Leader Marile                                        |  |
| Email Address                                             |  |
| troop leader email address                                |  |
| Confirm Your Email Address                                |  |
| troop leader email address                                |  |

Step 5: Enter your "Troop # -Voided Check" in the subject line & in the Message/Description/Instructions. It is required to enter in BOTH fields.

| It's a good idea to describ | be exactly what you are | sending and include | any additional conta | act info. |
|-----------------------------|-------------------------|---------------------|----------------------|-----------|
| Subject                     |                         |                     |                      |           |
| Troop 00000 Voided Che      | ck                      |                     |                      |           |
| Message/Description/In      | structions              |                     |                      |           |
| Troop 00000 Voided Che      | eck                     |                     |                      |           |
|                             |                         |                     |                      |           |
|                             |                         |                     |                      |           |
|                             |                         |                     |                      |           |
|                             |                         |                     |                      |           |
|                             |                         |                     |                      |           |
|                             |                         |                     |                      |           |
|                             |                         |                     |                      | 11        |
|                             |                         |                     |                      |           |
|                             |                         |                     |                      |           |

Step 6: Click "Notify me when the files have been downloaded." to receive notification that your file has been downloaded (Optional).

NOTE – we are getting reports that confirmation emails are NOT always being sent. It could be that the system is bogged down.

\*\*Council will be contacting Service Unit Managers with a list of who has completed the ACH process by the end of September. Troops do NOT need to contact Council to confirm. We will notify them if we have not received the check.

| Select delivery options                                                                                                    |  |  |  |
|----------------------------------------------------------------------------------------------------|--|--|--|
| ✓Notify me when the files have been downloaded.                                                                                                    |  |  |  |
| Select files to send (Regular Upload)                                                                                                    |  |  |  |
| Select files and folders to send (Enhanced upload - HTML5) *NEW*                                                                                                    |  |  |  |
| Select files and folders to send (Enhanced upload - Java)                                                                                                    |  |  |  |
| Browser Requirement: The Java enhanced uploader requires Java support in the browser. If the Java upload page does not load or work, please download and install Java from www.java.com. |  |  |  |
|                                                                                                    |  |  |  |
| Employee Login - Privacy Policy - Security Statement - Copyright @2019 LeapFILE. All rights reserved.                                                                                    |  |  |  |
| • Powered by LeapFILE <sup>114</sup>                                                                                                    |  |  |  |

Step 7: Click on "Select Files to Send (Regular Upload)" and Add your file. Click on File #1, Choose File from your Saved Documents and upload it.

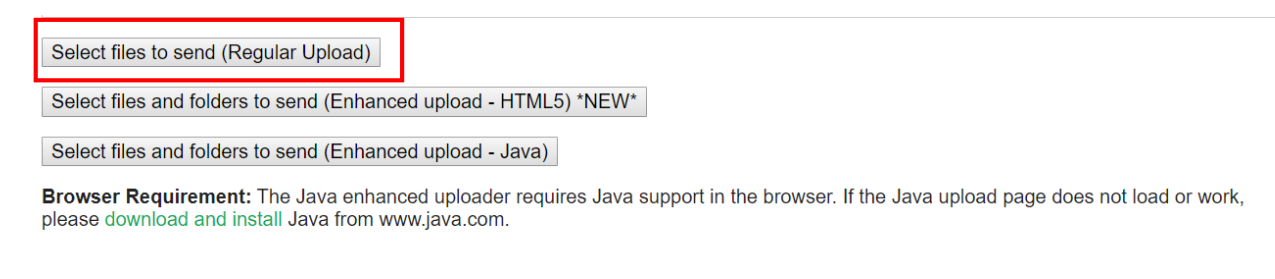

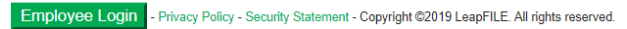

Powered by LeapFILE<sup>™</sup>

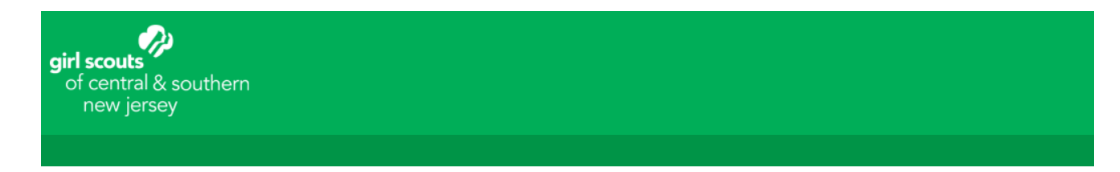

#### Secure Upload

| <ul> <li>Select files t</li> </ul> | to upload       |                      |
|------------------------------------|-----------------|----------------------|
|                                    | to uploud       |                      |
| File #1                            | Choose File     | Void Check.jpeg      |
| File #2                            | Choose File     | No file chosen       |
| File #3                            | Choose File     | No file chosen       |
| File #4                            | Choose File     | No file chosen       |
| File #5                            | Choose File     | No file chosen       |
| File #6                            | Choose File     | No file chosen       |
| File #7                            | Choose File     | No file chosen       |
| File #8                            | Choose File     | No file chosen       |
| File #9                            | Choose File     | No file chosen       |
| File #10                           | Choose File     | No file chosen       |
|                                    | ** More files s | electors will automa |
|                                    |                 |                      |

Upload & Send

# Step 8: Click "Upload and Send"

| girl scouts<br>of central & southern<br>new jersey                  |             |                 |  |  |  |  |
|---------------------------------------------------------------------|-------------|-----------------|--|--|--|--|
| Secure U                                                            | pload       |                 |  |  |  |  |
| Select files to                                                     | upload      |                 |  |  |  |  |
| 1                                                                   |             |                 |  |  |  |  |
| File #1                                                             | Choose File | Void Check.jpeg |  |  |  |  |
| File #2                                                             | Choose File | No file chosen  |  |  |  |  |
| File #3                                                             | Choose File | No file chosen  |  |  |  |  |
| File #4                                                             | Choose File | No file chosen  |  |  |  |  |
| File #5                                                             | Choose File | No file chosen  |  |  |  |  |
| File #6                                                             | Choose File | No file chosen  |  |  |  |  |
| File #7                                                             | Choose File | No file chosen  |  |  |  |  |
| File #8                                                             | Choose File | No file chosen  |  |  |  |  |
| File #9                                                             | Choose File | No file chosen  |  |  |  |  |
| File #10                                                            | Choose File | No file chosen  |  |  |  |  |
| ** More files selectors will automatically appear if you run out ** |             |                 |  |  |  |  |
| Upload & Send                                                       | ]           |                 |  |  |  |  |